# Guide to apply Online for Haj-2016

- A) To apply Online for Haj -2016, you need:
  - 1. Computer with internet, printer, scanner/smart phone
  - 2. A valid E-mail ID
- B) The GUIDELINES for Haj-2016 are applicable for online applications also.
- C) Scanned copy of the following will be required for applying online:
  - (i) Photograph
  - (ii) Documents:
  - (a) First & Last page of passport, Address proof (each applicant)
  - (b) Copy of cancelled cheque/Bank passbook, Bank pay-in-slip (Only for cover head)

Instead of scanner you can also use smartphone for scanning. You can use following apps for resizing the images as per the requirement.

URL : <u>https://play.google.com/store/apps/details?id=com.simplemobilephotoresizer&hl=en</u>

If scanned image size is large, use app to resize the same. For computer system download this apps : <u>http://adionsoft.net/fastimageresize/</u>

D) To complete online application follow the steps below:

# Step 1:

# **Registration for Online Application:**

i. Go to hajcommittee.gov.in and click on "Online Application"

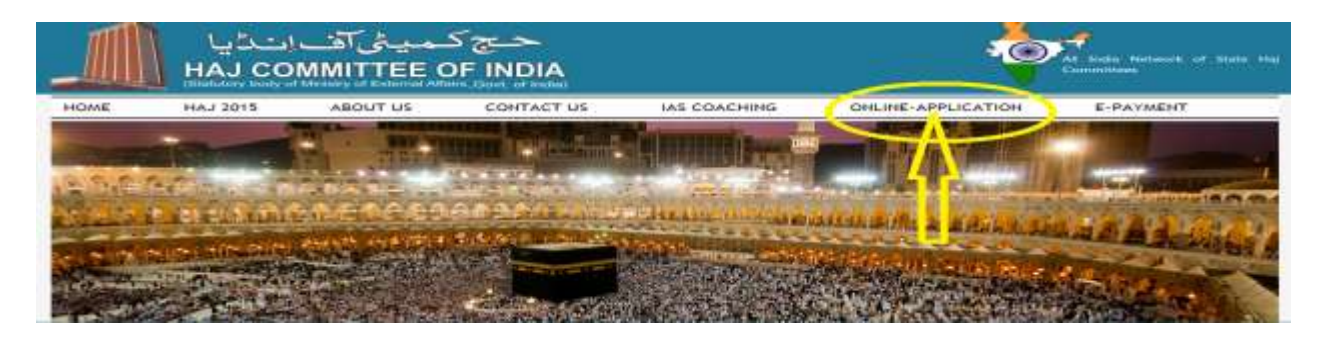

# ii. You will see the following screen. Click on "NEW USER SIGNUP":

Read " How to Fill Form(Help)" before filling the form

| NEW USER SIGNUP        | REGISTERED USER SIGN IN |        |
|------------------------|-------------------------|--------|
| NEW LIGER REGISTRATION | Luser Name              |        |
|                        | Password                |        |
| here                   | Forgot Password         | SUBMIT |
|                        |                         |        |

IMPORTANT NOTES : For optimum performance use Latest Web browser.

- Microsoft Internet Explorer 8.0 or higher.
- Updated Mozilla Firefox, Apple Safari, and Google Chrome browsers.
- JavaScript must be enable.
- Do not Press F5 or Refresh Page Once you Submit the details.
- Best Resolution to View 1024 x 768.

# iii. You will see the following screen. Fill all details and click "SUBMIT DETAIL" button:

## NEW USER REGISTRATION

### APPLICANT'S DETAIL

| Your Registered Email Id *                                         | Mobile No.*       |
|--------------------------------------------------------------------|-------------------|
| First Name*                                                        | Last Name*        |
| Password*                                                          | Confirm Password* |
| State*                                                             | District*         |
| CHOOSE STATE -                                                     | CHOOSE DISTRICT * |
| security Code: Yc8ht                                               |                   |
| Enter Security Code (Same as Above) :                              |                   |
| Security Date                                                      |                   |
| I accept that the information furnished above is true and correct. |                   |
| IMPORTANT NOTES : Security Code is not Case-sensitive.             | SUBMIT DETAIL     |

- iv. A pop up will appear "You are about submit Application. Are you sure". Click OK.
- v. On successful submission of registration details, a confirmation message will appear on screen and system generated e-mail will be sent to e-mail id provided in the registration form.

vi. Activate your user-id by clicking on system generated mail sent at your e-mail id.

Your account will not be activated until you have clicked on this activation link so do not forget this important step.

# <u>Step 2:</u>

# Sign-in:

Enter user-id and password for moving on online HAF.

| Read                    | " How to Fill Form(Help)" before filling the form |
|-------------------------|---------------------------------------------------|
| NEW USER SIGNUP         | REGISTERED USER SIGN IN                           |
| % NEW USER REGISTRATION | User Name                                         |
|                         | Password Entrot Password Entrot Password          |

# <u>Step 3:</u>

# **Selection and verification of Category:**

After sign-in the following actions are to be taken on the screens shown:

1. Select the appropriate category and click "NEXT" button:

ON-LINE HAJ APPLICATION FORM

SELECT APPROPRIATE CATEGORY

Reserved - A (Age 70+)
 Reserved - B (Fourth Timer)
 Reserved - B (Fifth Timer)
 General

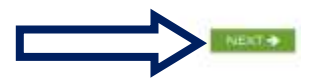

2. Select the number of Adults/ Infants and accommodation category from the drop down box and click "NEXT" button:

ON-LINE HAJ APPLICATION FORM

| so of Adults*           |                                  |   |  |
|-------------------------|----------------------------------|---|--|
| 2                       |                                  | - |  |
| to of Infants*          |                                  |   |  |
| n                       |                                  | - |  |
| Accommodation Category* |                                  |   |  |
| SELECT DESIRED CATEGORY | Details in Para 16 of Guidelines | - |  |
| Select Desired Category |                                  |   |  |
| AZIZYA                  |                                  |   |  |
| GREEN                   |                                  |   |  |

3. Enter initial parameters of Cover Head as per passport on the following screen. Then click "NEXT" button:

| irst Name*       | Gender*         | Date of Birth* |
|------------------|-----------------|----------------|
|                  | MALE            |                |
| Passport Number* | Place of Issue* | Date of Issue* |
| Date of Expiry*  |                 |                |

The above mentioned fields are common for all categories. Additional fields as mentioned below are reserved categories.

Category Reserved – A (Age 70+) additional fields are check box for companion and drop down box for companion relationship.

Category Reserved – B (Fourth/Fifth Timer) Additional fields for previous years cover & passport numbers.

4. Enter the initial details of co-pilgrims, on the following screen and click "NEXT" button:

| Sr.No                                 | First Name          | Passport No.   | Gender                             | Date of Birth | Place of Issue | Date of Issue                    | Date of Expiry | Action |
|---------------------------------------|---------------------|----------------|------------------------------------|---------------|----------------|----------------------------------|----------------|--------|
| 10                                    | MAHAMMADSIDDIK      | J5132212       | Male                               | 05-01-1998    | AHMEDABAD      | 14-04-2010                       | 18-03-2020     | Edit   |
| COVER H                               | EAD CO PILGRIM 1    |                |                                    |               |                |                                  |                |        |
| Vilgrim                               | Details             |                |                                    |               |                |                                  |                |        |
| CO-PILO                               | RIM 1 DETAILS (AS P | ER INTERNATION | AL PASSPOR                         | т)            |                |                                  |                |        |
|                                       |                     |                |                                    |               |                |                                  |                |        |
| irst Name                             | *                   |                | Gender*                            |               |                | Date of Birth*                   |                |        |
| irst Name                             | e.                  |                | Gender*<br>MALE                    |               |                | Date of Birth*                   |                |        |
| irst Name<br>assport N                | *<br>iumber*        |                | Gender*<br>MALE<br>Place of Issue* | 6             | *              | Date of Birth*<br>Date of Issue* |                |        |
| irst Name<br>'assport N<br>late of Ex | e*<br>fumber*       |                | Gender*<br>MALE<br>Place of issue* | 5             | •              | Date of Birth*<br>Date of Issue* |                |        |

(This step will be repeated as per number of co-pilgrims.)

5. The details filled in the previous steps will appear on the following Dashboard. If you need to change any details click "Edit" against each line. After verifying the details click the 'CONFIRM DETAILS' button.

PILGRIM'S INITIAL PARAMETERS (RESERVED - B (FOURTH TIMER))

| Sr.No | First Name     | Passport No.     | Gender | Date of Birth | Place of issue | Date of Issue | Date of Expiry | Action |
|-------|----------------|------------------|--------|---------------|----------------|---------------|----------------|--------|
| 1     | MAHAMMADSIDDIK | <i>j</i> 5132212 | Male   | 05-01-1998    | AHMEDABAD      | 14-04-2010    | 18-03-2020     | Edit   |
| 2     | SABANABIBI     | j5132211         | Female | 15-03-1974    | AHMEDABAD      | 15-04-2010    | 14-04-2020     | Edit   |

You will get the alert message "Are you sure?". If you click 'OK', details will be saved and NO CHANGES WILL BE ALLOWED SUBSEQUENTLY. If you click 'Cancel' you can go back and make corrections.

# PILGRIM'S INITIAL PARAMETERS

| PILGR | IM'S INITIAL PAR |              | you submit param | veter detail, You are not allow | ed to modify it. Are you | sure?<br>el   |                |              |
|-------|------------------|--------------|------------------|---------------------------------|--------------------------|---------------|----------------|--------------|
| Sr.No | First Name       | Passport No. | Gender           | Date of Birth                   | e of Issue               | Date of Issue | Date of Expiry | Actines      |
| 1     | MAHAMMADSIDDIK   | j5132212     | Stale            | 05-01-1998                      | EDABAD                   | 14-04-2010    | 18-03-2020     | Est          |
| 2     | SABANABIBI       | (5132211     | Formale          | 15-03-1974                      | EDABAD                   | 15-84-2010    | 14-04-2020     | iiint.       |
|       |                  |              |                  |                                 |                          |               |                | FIRM DETAILS |

# Step 4:

# Entry of Applicants' personal details:

If the initial details filled in Step 3 are as per the category opted for, remaining details need to be filled in the screen below. The fields marked with \* are compulsory.

| COVER HEAD DETA       |                           |                       |
|-----------------------|---------------------------|-----------------------|
| RESERVED - B (FOURT   | H TIMER) GIVEN COVER NUM  | IBERS OF LAST 3 YEARS |
| Year 2012 Cover No.   | Year 2013 Cover No.       | Year 2014 Cover No.   |
| GJF-5940-2-0          | GJF-248-2-0               | GJR-485-2-0           |
| APPLICANT'S DETAILS ( | AS PER INTERNATIONAL PASS | SPORT)                |
| No of Adult Selected  | No of In                  | fant Selected         |
| 2                     | 0                         |                       |
| Desired Category      | Accomm                    | nodation Category     |
| В                     | AZIZYA                    | A.                    |

В

## Passport Number

J5132212

## Date of Issue

14-04-2010

Place of Issue

AHMEDABAD

## Date of Expiry

18-03-2020

| Surname        |          | Given Name*         |   |
|----------------|----------|---------------------|---|
| MEVATI         |          | MAHAMMADSIDDIK      |   |
| Father's Name* |          | Mother's Name*      |   |
| SATTARBHAI     |          | MEHMUDABIBI         |   |
| Spouse's Name  |          |                     |   |
| SABANABIBI     |          |                     |   |
| Date of Birth* |          | Place of Birth*     |   |
| 05-01-1998     |          | DAHOD               |   |
| Gender*        |          | Marital Status*     |   |
| MALE           | <b>.</b> | SELECT              | • |
| Occupation*    |          | Edu. Qualification* |   |
| OTHER          | *        | PRIMARY             | • |
| Blood Group*   |          |                     |   |
|                | -        |                     |   |

# Address line 1\*

DALAL FALIYU

## Address line 2

| 1107 | - A - C - I | 14.816 | -1.115.4.2.2 | 0.0 |
|------|-------------|--------|--------------|-----|
| MOI  | A GI        | HANC   | _HIVV/       | ADA |

## State\*

CHOOSE STATE

# District\*

Ŧ

CHOOSE DISTRICT

Ŧ

## **Embarkation Point**

# Mobile No.\*

9427057086

Pincode\*

## 389151

## Email Id

## DETAILS OF NOMINEE OF APPLICANT

| MEVATI SHARRIRRHAI                                                                                                    |                                                                                                    |   |
|----------------------------------------------------------------------------------------------------|----------------------------------------------------------------------------------------------------|---|
|                                                                                                    | Deletienshiet                                                                                                    |   |
| Father's / Husband's Name*                                                                                                    |                                                                                                    |   |
|                                                                                                    | CHOOSE REEKHONSHIP                                                                                                    |   |
| Address line 1*                                                                                                    |                                                                                                    |   |
| DALAL FALIYU                                                                                                    |                                                                                                    |   |
| Address line 2                                                                                                    |                                                                                                    |   |
| MOTA GHANCHIWADA                                                                                                    |                                                                                                    |   |
| State*                                                                                                    | District*                                                                                                    |   |
| GUJARAT                                                                                                    | ▼ CHOOSE DISTRICT                                                                                                    |   |
| Pincode*                                                                                                    | Mobile No*                                                                                                    |   |
| 389151                                                                                                    | 9428697345                                                                                                    |   |
| me of Branch*                                                                                                    | Branch Code*                                                                                                    |   |
| me of Branch*                                                                                                    | Branch Codet                                                                                                    |   |
| me of Branch*                                                                                                    | Branch Code*                                                                                                    |   |
| me of Branch*                                                                                                    | Branch Code*<br>IFSC Code*                                                                                                    |   |
| me of Branch*<br>:ount No*<br>nguage opted for Haj Guide :                                                                                                    | Branch Code*                                                                                                    | - |
| me of Branch*<br>count No*<br>nguage opted for Haj Guide :                                                                                                    | Branch Code*                                                                                                    | - |
| me of Branch*<br>:ount No*<br>nguage opted for Haj Guide :                                                                                                    | Branch Code*                                                                                                    | • |
| me of Branch*<br>count No*<br>nguage opted for Haj Guide :                                                                                                    | Branch Code*                                                                                                    | - |
| me of Branch*<br>count No*<br>nguage opted for Haj Guide :                                                                                                    | English<br>Hindi<br>Urdu<br>Gujarati<br>Gujarati                                                                                                    | - |
| me of Branch*<br>:ount No*<br>nguage opted for Haj Guide :                                                                                                    | CHOOSE GUIDE LANGUAGE<br>CHOOSE GUIDE LANGUAGE<br>Choose Guide Language<br>English<br>Hindi<br>Urdu<br>Tamii<br>Telugu<br>Gujarati<br>Bangali<br>Assami                                     | - |
| me of Branch*<br>count No*<br>nguage opted for Haj Guide :                                                                                                    | Erngliah<br>Hindi<br>Urdu<br>Tamii<br>Telugu<br>Gujarati<br>Bangali<br>Assami<br>Malayalam<br>Kannada                                                                                       | - |
| me of Branch*<br>count No*<br>nguage opted for Haj Guide :                                                                                                    | CHOOSE GUIDE LANGUAGE<br>CHOOSE GUIDE LANGUAGE<br>Choose Guide Language<br>English<br>Hindi<br>Urdu<br>Tamil<br>Telugu<br>Gujarati<br>Bangali<br>Assami<br>Malayalam<br>Kannada<br>Manipuri |   |
| me of Branch*<br>count No*<br>nguage opted for Haj Guide :                                                                                                    | Erngliah<br>Hindi<br>Urdu<br>Tamii<br>Telugu<br>Gujarati<br>Bangali<br>Assami<br>Malayalam<br>Kannada<br>Manipuri                                                                           | - |
| me of Branch*<br>count No*<br>nguage opted for Haj Guide :<br>Are you NRI*<br>Opting JHOFA Meegat (Only for Shia Pi                                                                                                  | Branch Code*                                                                                                    |   |
| me of Branch*<br>count No*<br>aguage opted for Haj Guide :<br>Are you NRI*<br>Opting JHOFA Meeqat (Only for Shia Pi<br>Are you a permissible Repeater ( Mehr<br>29+ applicant)                                       | IFSC Code*                                                                                                    |   |
| me of Branch*<br>count No*<br>nguage opted for Haj Guide :<br>Are you NRI*<br>Opting JHOFA Meeqat (Only for Shia Pi<br>Are you a permissible Repeater ( Mehr<br>70+ applicant)<br>Do you want to perform ADAHI (QURB |                                                                                                    |   |

After completing the form above, click 'Submit Details' button.

Above steps are to be repeated on the subsequent Screens for each co-pilgrim.

After entering details of all pilgrims, click 'SUBMIT DETAILS'. You will get the alert message 'you are about to submit Application, Are you sure?' If you click OK, the details will be saved and can not be modified/edited subsequently. All filled details can be previewed to verify their correctness, before submitting.

# Step 4:

# **Upload Photograph and Documents:**

1. After submission of details of all pilgrims in previous steps, the Final Steps window will appear as shown below. Upload the Photo and documents, after selecting one pilgrim at a time from the drop-down menu. Then press "UPLOAD DOCUMENTS" button. In the preview window verify that all documents are uploaded properly. Otherwise upload again.

| FINAL STEPS                | Note                                                                                                    |
|----------------------------|----------------------------------------------------------------------------------------------------|
| Cover Head<br>Co-Pilgrim 1 | i. All Document should be in <b>JPG</b> Format only.<br>ii. Passport Size Photo should not be greater than <b>50KB</b><br>iii. Passport First & Last Page images Size should not be greater than <b>500KB</b><br>iv. Bank Details (Cheque / Passbook) is compulsory only for <b>Coverhead</b><br>v. All Other Document Size should not be greater than <b>500KB</b> |
| Payment Detail             | UPLOAD DOCUMENTS                                                                                                    |
|                            | Select Pilgrim                                                                                                    |
|                            | CHOOSE PILGRIM *                                                                                                    |
|                            | Passport Size Photo                                                                                                    |
|                            | Browse No file selected.                                                                                                    |
|                            | Passport First Page                                                                                                    |
|                            | Browse No file selected.                                                                                                    |
|                            | Passport Last Page For Cover Head                                                                                                    |
|                            | Bank Details (Cheque / Passhoot)                                                                                                    |
|                            | Browse No file selected.                                                                                                    |
|                            | UPLOAD DOCUMENT                                                                                                    |

# <u>Step 5:</u>

# Payment Details:

1. After uploading the documents, the following Payment Details screen will appear. Select payment option Offline Payment if processing fee paid in Bank. Else select Online Payment.

| FINAL STEPS      |                              |                 |                |
|------------------|------------------------------|-----------------|----------------|
|                  | ON-LINE HAJ APPLICATION FORM |                 |                |
| Cover Head       |                              |                 |                |
| Co-Pilgrim 1     | Payment Detail               |                 |                |
| Upload Documents | Payment Option               | Offline Payment | Online Payment |
| Payment Detail   |                              |                 | -              |
|                  |                              | <b>U</b>        |                |

# 2. For Offline Payment following screen will appear. Fill the details and click "SUBMIT DETAIL" button.

| Payment Detail                     |          |                                  |               |  |  |
|------------------------------------|----------|----------------------------------|---------------|--|--|
| Payment Option                     |          | Offline Payment O Online Payment |               |  |  |
| Online Payment is not Active       |          | Please Select Offline Payment    |               |  |  |
|                                    |          |                                  |               |  |  |
| No of Cash Receipt                 |          | 1                                |               |  |  |
| Bank PaySlip                       |          | Browse Image1207103701.jpg       |               |  |  |
| Payment Details<br>Receipt Details |          |                                  |               |  |  |
| Cash Receipt Num                   | ber 1:   |                                  |               |  |  |
| Transaction Id*                    | 06535888 | Receipt Date (ddmmyyyy)*         | 19/02/2016    |  |  |
| Issuing Bank*                      | SBI      | Issuing Branch/Code*             | 0265888       |  |  |
| Receipt Amount*                    | 600      |                                  |               |  |  |
|                                    |          |                                  |               |  |  |
|                                    |          |                                  | SUBMIT DETAIL |  |  |

3. After submitting payment detail you will see the final confirmation screen shown as below.

| ON-LINE HAJ APPLICATION FORM |                 |                                                                    |                                                                                                    |                                                                                                    |                                                                                                    |                                                                                                    |
|------------------------------|-----------------|--------------------------------------------------------------------|----------------------------------------------------------------------------------------------------|----------------------------------------------------------------------------------------------------|----------------------------------------------------------------------------------------------------|----------------------------------------------------------------------------------------------------|
|                              |                 |                                                                    |                                                                                                    |                                                                                                    |                                                                                                    |                                                                                                    |
| Paymer                       | nt Details are  |                                                                    |                                                                                                    |                                                                                                    |                                                                                                    |                                                                                                    |
| Sr.No                        | Transaction Id  | Transaction Date                                                   | Issue Bank                                                                                                    | Transaction Type                                                                                                    | Issue Branch                                                                                                    | Amount                                                                                                    |
| 1                            | 2356BBB         | 01-01-1970                                                         | sbi                                                                                                    | Offline                                                                                                    | 265888                                                                                                    | 600                                                                                                    |
| TOTAL TO                     |                 |                                                                    |                                                                                                    |                                                                                                    |                                                                                                    |                                                                                                    |
|                              |                 |                                                                    | INAL                                                                                                    |                                                                                                    |                                                                                                    |                                                                                                    |
|                              |                 | SUBM                                                               | ISSION                                                                                                    |                                                                                                    |                                                                                                    |                                                                                                    |
|                              | Paymer<br>Sr.No | Payment Details are Sr.No Transaction Id 1 2356888 PRAMESOMORPHONE | Payment Details are           Sr.No         Transaction 1d         Transaction Date           1         2356888         01-01-1970           THMME_SUMMUMENT         Click F           SUBM | Payment Details are           Sr.No         Transaction Id         Transaction Date         Issue Bank           1         2356888         01-01-1970         ste           THMUL_SUBMISSION         Click FINAL<br>SUBMISSION | Payment Details are           Sr.No         Transaction 1d         Transaction Date         Issue Bank         Transaction Type           1         2356888         01-01-1970         sbi         Offline           THML_SUBMISSION         Click FINAL<br>SUBMISSION | Payment Details are           Sr.No         Transaction Id         Transaction Date         Issue Bank         Transaction Type         Issue Branch           1         2356888         01-01-1970         sbi         Offline         265888           Type#1_superMittement         Click FINAL<br>SUBMISSION         Offline         265888 |

4. Click 'FINAL SUBMISSION'. You will get the following alert message. Click Ok

| Th FINAL STEPS   |            |                  | Your Form Submissi<br>Prevent this page from cr | on is completed!<br>eating additional dialog | 24.              |              |        |
|------------------|------------|------------------|-------------------------------------------------|----------------------------------------------|------------------|--------------|--------|
| Cover Head       | Paymer     | nt Details are - |                                                 | ок-                                          | 3                | Click OK     |        |
| Uploan Documents | Sr.No      | Transaction Id   | Transaction Date                                | Izzue Bank                                   | Transaction Type | Issue Branch | Amount |
| Degment Octak    | ÷.         | 2356888          | 01-01-1975                                      | sbi                                          | Office           | 205886       | 800    |
|                  | The second | ANALSKAN         |                                                 |                                              |                  |              |        |

5. Finally the following window will open. A unique system generated **Group ID Number** will be displayed which indicates successful completion of online submission.

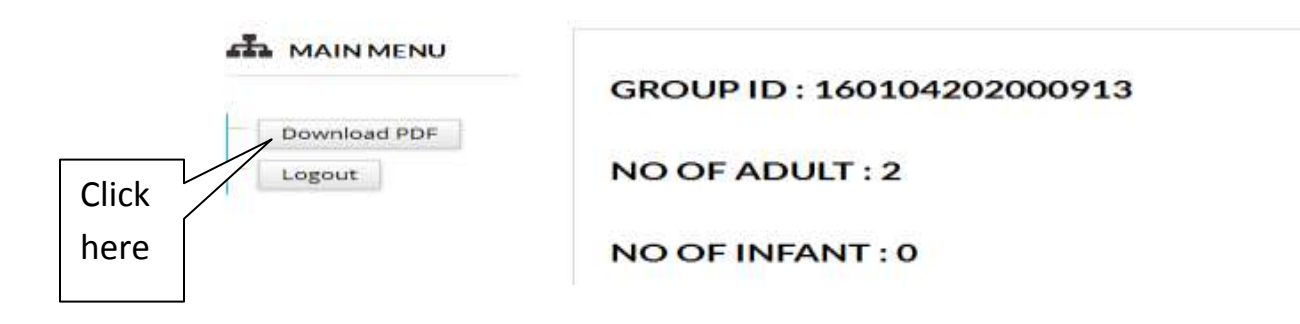

- 6. Click "Download PDF" button and print the completed HAF.
- 7. Signatures must be put at the indicated places on the HAF print out.
- 8. Submit signed copies of HAF with all enclosures to respective State Haj Committee on or before 8<sup>th</sup> February, 2016.

NOTE THAT THE ONLINE HAF WILL BE CONSIDERED ONLY IF SIGNED PRINT OUTS OF HAF AND ENCLOSURES ARE RECEIVED IN THE STATE HAJ COMMITTEES BY THE SPECIFIED DATE.

-----